## Guidelines (WorkZone) NAME: Research applications – Item 2, 3 and 5 in process description

| Phase                                                                                                    | Explanation                                                                                                    | Navigation                                |
|----------------------------------------------------------------------------------------------------|----------------------------------------------------------------------------------------------------|-------------------------------------------|
| Create case                                                                                                    | Click on case and select Forskningsbevillingsansøgning.                                                                                                    | Case                                      |
| Fill in the Title                                                                                                    | Fill in the Title box including some or all of the following information (arbitrarily listed below):<br>NAME OF RESEARCHER, PROJECT TITLE, ACRONYM, FUNDER, YEAR OF GRANT CALL (e.g.<br>INSTRUMENT)                                                                                                    | Title *                                   |
| Select case group                                                                                                    | <ul> <li>Select case group from the case journal folder.</li> <li>Select one of the following case groups: <ul> <li>622 Forskningsstøtte, ansøgninger nationalt (research support, national applications)</li> <li>623 Forskningsstøtte, ansøgninger internationalt (research support, international applications)</li> <li>730 Samarbejde med andre myndigheder og erhvervslivet, generelt (Collaboration with other authorities and businesses, general)</li> </ul> </li> <li>Alternatively, case group 621, Forskningsprojekter, konkrete (research projects, specific) can be used for pool funds, strategic funds, etc.</li> </ul> | Case group<br>623, Forskningsstøtte, ansø |
| Case handler                                                                                                    | The person who is responsible for the case or the person who files on the case must be a case handler. Here you select project manager / grant recipient.                                                                                                    | Case handler                              |
| Fill in Acting unit                                                                                                    | Select your department's general unit number. See Appendix 1.                                                                                                    | Acting unit                               |
| Fill in Read access<br>(read access; limited<br>access only for<br>people who needs to<br>be able to see the<br>case and any<br>material filed on it) | <ul> <li>Always select the following access code:         <ul> <li>Personal access code for the grant recipient/project manager and other parties involved</li> <li>Department: ST_'dep.'_adm. See Appendix 1.</li> <li>Nat-Tech Finance: ST_OKO</li> </ul> </li> <li>The following insight recipients must be selected if they are involved in the application/project:         <ul> <li>FSE: 1615 Research Support Office</li> <li>ET: 8224 Corporate Relations and Technology</li> </ul> </li> </ul>                                                                                                    | Read access                               |
| Save case                                                                                                    | To create the case, click <b>Save</b> . A WorkZone case no. is now displayed at the top.                                                                                                    | Save                                      |
| Close case                                                                                                    | Once the case is terminated, <b>Archive</b> all documents on the case, then click <b>Close</b> .                                                                                                    | E<br>Close                                |

| Tips:     |                                                                                                    |         |
|-----------|----------------------------------------------------------------------------------------------------|---------|
| Add party | After the case has been set up, you can add relevant external partners such as companies or collaboration partners etc. under the <i>Parties</i> tab. | Parties |
|           | Click the <b>Parties</b> tab                                                                                                    | S       |
|           |                                                                                                    |         |

|                                                 | Add the name or CVR number of the party in the free text field and click <b>Search</b> .<br>To add the party to the case, double-click the name or click the arrow button.<br>Click the <b>Save</b> button<br><b>Note:</b> If the company is not in the system, you have to create a company contact.<br>See how to in this guide:<br><u>https://medarbejdere.au.dk/fileadmin/site_files/scitech.medarbejdere.au.dk/WorkzoneST/Guide_Create_company_contact.pdf</u> | Free text<br>Search |
|-------------------------------------------------|----------------------------------------------------------------------------------------------------|---------------------|
| Reopen case /<br>Application granted<br>funding | <ul> <li>When the case is to be reopened, click on the 'Reopen' button.</li> <li>This can be useful in situations where the research application is granted the necessary funding and thus relevant academic material, correspondances etc.</li> <li>NB: When funding is granted to an application, Nat-Tech Economy creates a project with a unique project number in the Economy system. You can freely add this project number* fra Nat-Tech</li> </ul>          | <b>B</b><br>Reopen  |

Guidelines (WorkZone)

## NAME: Research applications – Item 2, 3 and 5 in process description

|                                                                                         | *The project finance administrator ('projektøkonom') sends the project number to the project owner.                                                                                                    |                                                 |
|-----------------------------------------------------------------------------------------|----------------------------------------------------------------------------------------------------|-------------------------------------------------|
| Browser                                                                                 | Work in WorkZone through <i>Microsoft Edge</i> to ensure that all functions in the system are available.<br><i>Chrome</i> can also be used for read-only access.                                                                                                    |                                                 |
| Reminders                                                                               | After a case has been created, a reminder can be set up for replies from the funder in the <i>Påmindelser</i> (reminders) tab. See deadlines from FSE, Appendix 2.                                                                                                    |                                                 |
| Fields in the master record                                                             | The step-by-step guide describes the minimum requirements. If this makes sense, please fill in more fields in the master record.                                                                                                    |                                                 |
| Searching for a researcher's cases                                                      | <ul> <li>When searching for a researcher's cases, fill in the following fields in Sagssøgning (case search):</li> <li><i>'Forskernavn'</i> (researcher name) in the free text field</li> <li>Case category: Forskningsbevillingsansøgning (research funding application) - FANSØG</li> </ul>                                                                                                    | New<br>search                                   |
| Searching for a<br>collective case list<br>for the department                           | <ul> <li>When searching for all of the department's research application cases, fill in the following fields in Sagssøgning (case search): <ul> <li>Performing unit: Find the unit no. of the department/school/centre in Appendix 1.</li> <li>Case category: FANSØG, Forskningsbevillingsansøgning (research funding application)</li> </ul> </li> <li>NOTE! The search result can be exported to Excel and it can be saved. When saved, the list will automatically be updated when new cases are created within the department/school/centre. You can manage your dashboard settings in order to have this list appear on your dashboard.</li> </ul> | New<br>search •                                 |
| Send an email with<br>a link to the case<br>(e.g. ST Finance, if<br>funding is granted) | Click <b>Del</b> (share) on the menu in the case and then select <b>In mail</b> and <b>Link</b> .                                                                                                    | Copy to clipboard Attach document Attach as PDF |

## Appendix 1.

| Overordnet enhedsnr. og indblik på institutte    | er / centre |           |                             |
|--------------------------------------------------|-------------|-----------|-----------------------------|
|                                                  |             |           |                             |
| Institut                                         | Forkortelse | Enhedsnr. | Indblik                     |
| Agroøkologi, Institut for                        | AGRO        | 1036      | 1036, Agroecology, Dept. Of |
| Bioscience, Institut for (RKS)                   | BIOS        | 5500      | ST_BIOSRKS_adm              |
| Biologi, Institut for                            | BIO         | 2847      | ST_BIOSAAR_adm              |
| Datalogi, Institut for                           | CS          | 5150      | ST_CS_adm                   |
| Fysik og Astronomi, Inst. f.                     | PHYS        | 5200      | ST_PHYS_adm                 |
| Geoscience, Institut for                         | GEO         | 5600      | ST_GEO_adm                  |
| Husdyrvidenskab, Institut for                    | ANIS        | 1037      | ST_ANIS_adm                 |
| Ingeniørhøjskolen AU                             | ASE         | 1945      | ST_ASE_adm                  |
| Ingeniørvidenskab, Institut for                  | ENG         | 1247      | ST_ENG_adm                  |
| Institut for Fødevarer                           | FOOD        | 1039      | ST_FOOD_adm                 |
| Kemi, Institut for                               | CHEM        | 5300      | ST_CHEM_adm                 |
| Matematik, Institut for                          | MATH        | 5100      | ST_MATH_adm                 |
| Miljøvidenskab, Inst. f.                         | ENVS        | 1807      | ST_ENVS_adm                 |
| Molekylærbiologi og Genetik, Inst.               | MBG         | 5400      | ST_MBG_adm                  |
| Center                                           |             |           |                             |
| Bioinformatik, Cent. f.                          | BIRC        | 5114      | ST_BIRC_adm                 |
| Interdisciplinær Nanotek., Cent.f.               | INano       | 5213      | ST_INANO_adm                |
| Øko. Jordbrug og Fødev,Int.cent.f.               | Icrofs      | 1769      | ST_ICROFS_adm               |
| Center for Kvantitativ Genetik og Genomforskning | QGG         | 1038      | T_QGG_adm                   |
| Nationalt center                                 |             |           |                             |
| Fødevarer og Jordbrug (DCA), Nat.C.              | DCA         | 1015      | ST_DCA_adm                  |
| Miljø og Energi (DCE), Nat.C., Roskilde          | DCE         | 1040      | ST_DCE_adm                  |

| Museerne mv.     |       |      |             |
|------------------|-------|------|-------------|
| Science museerne | STENO | 3812 | N_adm_STENO |

## Guidelines (WorkZone) NAME: Research applications – Item 2, 3 and 5 in process description

| Funder Council/The                                                                                                    | eme Instrument                                                                                                    | January                                                                                            | February                                                                                                    | March                                                                                                    | April                                                                                                    | May                                                                                                    | June                                                                                                    | July                                                                                                    | August                                                                                                    | September                                                                                                    | October                                                                                                    | November                                                                                                    | December                                                                                             |
|----------------------------------------------------------------------------------------------------|----------------------------------------------------------------------------------------------------|----------------------------------------------------------------------------------------------------|----------------------------------------------------------------------------------------------------|----------------------------------------------------------------------------------------------------|----------------------------------------------------------------------------------------------------|----------------------------------------------------------------------------------------------------|----------------------------------------------------------------------------------------------------|----------------------------------------------------------------------------------------------------|----------------------------------------------------------------------------------------------------|----------------------------------------------------------------------------------------------------|----------------------------------------------------------------------------------------------------|----------------------------------------------------------------------------------------------------|----------------------------------------------------------------------------------------------------|
| H2020 MSCA                                                                                                    | IF IN                                                                                                    | 15                                                                                                 | medio (2018 call)                                                                                                    |                                                                                                    |                                                                                                    | medio                                                                                                    |                                                                                                    |                                                                                                    |                                                                                                    | 11                                                                                                    |                                                                                                    |                                                                                                    |                                                                                                    |
| H2020 FET                                                                                                    | FETOPEN                                                                                                    | 24                                                                                                 |                                                                                                    |                                                                                                    |                                                                                                    | ultimo                                                                                                    |                                                                                                    |                                                                                                    |                                                                                                    | 18                                                                                                    |                                                                                                    |                                                                                                    |                                                                                                    |
|                                                                                                    | reiproact                                                                                                    |                                                                                                    | 7                                                                                                    |                                                                                                    |                                                                                                    |                                                                                                    |                                                                                                    | sten 1 (primo)                                                                                                    |                                                                                                    | 24<br>ultimo (PF)                                                                                                    | nrimo (LS)                                                                                                    | sten 2                                                                                                    |                                                                                                    |
|                                                                                                    | AdvG                                                                                                    |                                                                                                    |                                                                                                    |                                                                                                    | step 2 (2018 call)                                                                                                    |                                                                                                    |                                                                                                    | סובט ד (אוווויס).                                                                                                    | 29                                                                                                    |                                                                                                    |                                                                                                    | סובא ב                                                                                                    | step 1 (ultimo)                                                                                      |
| H2020 EKC                                                                                                    | St6                                                                                                    |                                                                                                    |                                                                                                    |                                                                                                    | stop 1 (modio)                                                                                                    | step 1 (medio)                                                                                                    | medio                                                                                                    |                                                                                                    | step 2                                                                                                    | modio                                                                                                    | medio (2020 call)                                                                                                    | 0                                                                                                    |                                                                                                    |
|                                                                                                    | IC1                                                                                                    | 15                                                                                                 |                                                                                                    | 28                                                                                                    | out a function                                                                                                    |                                                                                                    | 18                                                                                                    |                                                                                                    |                                                                                                    |                                                                                                    |                                                                                                    | c                                                                                                    |                                                                                                    |
| H2020 LEIT*                                                                                                    | NMBP                                                                                                    | 22. (phase 1)                                                                                      | 21                                                                                                    | 5                                                                                                    |                                                                                                    |                                                                                                    |                                                                                                    |                                                                                                    |                                                                                                    | 3. (phase 2)                                                                                                    |                                                                                                    |                                                                                                    |                                                                                                    |
|                                                                                                    | Space                                                                                                    |                                                                                                    |                                                                                                    | 5, 12                                                                                                    |                                                                                                    |                                                                                                    |                                                                                                    |                                                                                                    |                                                                                                    |                                                                                                    |                                                                                                    |                                                                                                    |                                                                                                    |
|                                                                                                    | SC1 (Fead Security)                                                                                                    | 73 73 (nhase 1)                                                                                    |                                                                                                    |                                                                                                    | 16, 16. (pnase 2), 24                                                                                                    |                                                                                                    |                                                                                                    |                                                                                                    |                                                                                                    | 4 (nhase 7)                                                                                                    |                                                                                                    |                                                                                                    |                                                                                                    |
| H2020 Societal Challer                                                                                                 | enges* SC3 (Energy)                                                                                                    |                                                                                                    | 5                                                                                                    |                                                                                                    | 25. (phase 2)                                                                                                    |                                                                                                    |                                                                                                    |                                                                                                    | 27                                                                                                    | 3                                                                                                    |                                                                                                    |                                                                                                    |                                                                                                    |
|                                                                                                    | SC4 (Transport)                                                                                                    | 16. (phase 1)                                                                                      |                                                                                                    |                                                                                                    | 25                                                                                                    |                                                                                                    |                                                                                                    |                                                                                                    |                                                                                                    | 12. (phase 2)                                                                                                    |                                                                                                    |                                                                                                    |                                                                                                    |
|                                                                                                    | SC5 (Climate)                                                                                                    |                                                                                                    | 19, 19. (phase 1)                                                                                                    |                                                                                                    |                                                                                                    |                                                                                                    |                                                                                                    |                                                                                                    |                                                                                                    | 4, 4. (phase 2)                                                                                                    |                                                                                                    |                                                                                                    |                                                                                                    |
|                                                                                                    | Sapere Aude                                                                                                    |                                                                                                    |                                                                                                    |                                                                                                    | 9                                                                                                    |                                                                                                    |                                                                                                    |                                                                                                    |                                                                                                    |                                                                                                    | medio                                                                                                    | medio                                                                                                    |                                                                                                    |
|                                                                                                    | FP2                                                                                                    |                                                                                                    |                                                                                                    |                                                                                                    | ultimo (2018 call)                                                                                                    |                                                                                                    |                                                                                                    |                                                                                                    |                                                                                                    |                                                                                                    | primo                                                                                                    |                                                                                                    |                                                                                                    |
| Grand challen                                                                                                    | Thematic call                                                                                                    |                                                                                                    | 19                                                                                                    |                                                                                                    |                                                                                                    | medio                                                                                                    | pirmo                                                                                                    |                                                                                                    |                                                                                                    |                                                                                                    |                                                                                                    |                                                                                                    |                                                                                                    |
| wationsfond                                                                                                    | Open call                                                                                                    |                                                                                                    |                                                                                                    |                                                                                                    | 00                                                                                                    |                                                                                                    |                                                                                                    |                                                                                                    | 20                                                                                                    | ٨c                                                                                                    | medio                                                                                                    | ultimo                                                                                                    |                                                                                                    |
|                                                                                                    | Industrial PhD/Postdoc (public)                                                                                                    |                                                                                                    |                                                                                                    |                                                                                                    |                                                                                                    |                                                                                                    |                                                                                                    |                                                                                                    |                                                                                                    | !                                                                                                    | 8                                                                                                    | 010110                                                                                                    | ultimo                                                                                               |
| "UDP**                                                                                                    | Projects                                                                                                    |                                                                                                    |                                                                                                    |                                                                                                    |                                                                                                    |                                                                                                    |                                                                                                    |                                                                                                    |                                                                                                    |                                                                                                    |                                                                                                    |                                                                                                    |                                                                                                    |
| UDP **                                                                                                    | Projects                                                                                                    |                                                                                                    |                                                                                                    |                                                                                                    |                                                                                                    |                                                                                                    |                                                                                                    |                                                                                                    |                                                                                                    |                                                                                                    |                                                                                                    |                                                                                                    |                                                                                                    |
| ă                                                                                                    | Centre of Excellence (phase 1) Fndocrinology and Metabolism                                                                                                    | ultimo (phase 1)                                                                                   |                                                                                                    |                                                                                                    | 25. (phase 2)                                                                                                    |                                                                                                    | nimo                                                                                                    |                                                                                                    |                                                                                                    | medio                                                                                                    | primo                                                                                                    |                                                                                                    |                                                                                                    |
| Projects                                                                                                    | Project grant Biotechnology-based synthesis and production                                                                                                    |                                                                                                    |                                                                                                    |                                                                                                    |                                                                                                    |                                                                                                    | ultimo (expected)                                                                                                    |                                                                                                    |                                                                                                    |                                                                                                    | medio                                                                                                    |                                                                                                    |                                                                                                    |
|                                                                                                    | Bioscience and Basic Biomedicine                                                                                                    |                                                                                                    | modia latan 1 20101                                                                                                   |                                                                                                    | 75 / ctor 7 70101                                                                                                    |                                                                                                    |                                                                                                    |                                                                                                    |                                                                                                    | medio (expected)                                                                                                    |                                                                                                    |                                                                                                    | medio                                                                                                |
|                                                                                                    | Cidienge (2019)                                                                                                    |                                                                                                    | πιεαιο (step 1, 2018)                                                                                                 |                                                                                                    | רכי (אובט לי לחדט)                                                                                                    |                                                                                                    |                                                                                                    |                                                                                                    |                                                                                                    | נוופמוס (צנפט ל)                                                                                                    |                                                                                                    |                                                                                                    |                                                                                                    |
| Programmes                                                                                                    | Infrastructure                                                                                                    |                                                                                                    | 7.                                                                                                    |                                                                                                    |                                                                                                    |                                                                                                    |                                                                                                    |                                                                                                    |                                                                                                    |                                                                                                    |                                                                                                    |                                                                                                    | medio                                                                                                |
|                                                                                                    | Tande m Programme                                                                                                    | 15.                                                                                                |                                                                                                    |                                                                                                    | ultimo                                                                                                    |                                                                                                    | 4.                                                                                                    | pirmo                                                                                                    |                                                                                                    |                                                                                                    |                                                                                                    |                                                                                                    |                                                                                                    |
| Nordisk Fon                                                                                                    | According Investigator Endogripology and Metabolism (Nordic Region)                                                                                                    | • œ                                                                                                |                                                                                                    | 14.                                                                                                    | medio                                                                                                    |                                                                                                    |                                                                                                    |                                                                                                    |                                                                                                    |                                                                                                    |                                                                                                    |                                                                                                    |                                                                                                    |
|                                                                                                    | Distinguished Investigator                                                                                                    | ∞ ç                                                                                                |                                                                                                    |                                                                                                    | medio                                                                                                    |                                                                                                    |                                                                                                    |                                                                                                    |                                                                                                    |                                                                                                    |                                                                                                    |                                                                                                    |                                                                                                    |
|                                                                                                    | Hallas Møller Emerging Inv.                                                                                                    | 9.                                                                                                 |                                                                                                    |                                                                                                    | 4.                                                                                                    | pirmo                                                                                                    |                                                                                                    |                                                                                                    |                                                                                                    |                                                                                                    |                                                                                                    |                                                                                                    |                                                                                                    |
| Investigator Gr.                                                                                                    | rants Hallas Møller Ascending Inv. Bioscience and Basic Biomedicine                                                                                                    | 9.                                                                                                 |                                                                                                    |                                                                                                    | ultimo                                                                                                    |                                                                                                    |                                                                                                    |                                                                                                    |                                                                                                    |                                                                                                    |                                                                                                    |                                                                                                    |                                                                                                    |
|                                                                                                    | Distinguished Investigator                                                                                                    | 9.                                                                                                 |                                                                                                    |                                                                                                    | ultimo                                                                                                    |                                                                                                    |                                                                                                    |                                                                                                    |                                                                                                    |                                                                                                    |                                                                                                    |                                                                                                    |                                                                                                    |
|                                                                                                    | Emerging Investigator                                                                                                    | 11.                                                                                                |                                                                                                    | 14.                                                                                                    | medio                                                                                                    |                                                                                                    |                                                                                                    |                                                                                                    |                                                                                                    |                                                                                                    |                                                                                                    |                                                                                                    |                                                                                                    |
|                                                                                                    | Distinguished Investigator                                                                                                    | 11.                                                                                                |                                                                                                    |                                                                                                    | medio                                                                                                    |                                                                                                    |                                                                                                    |                                                                                                    |                                                                                                    |                                                                                                    |                                                                                                    |                                                                                                    |                                                                                                    |
| undbeckfonden                                                                                                    | Ascending investigators                                                                                                    |                                                                                                    |                                                                                                    |                                                                                                    |                                                                                                    | 3. г                                                                                                    | maj                                                                                                    |                                                                                                    |                                                                                                    |                                                                                                    | pirmo                                                                                                    | 1                                                                                                    |                                                                                                    |
|                                                                                                    | Professors                                                                                                    | 31                                                                                                 |                                                                                                    |                                                                                                    |                                                                                                    |                                                                                                    |                                                                                                    |                                                                                                    |                                                                                                    |                                                                                                    |                                                                                                    | 57.                                                                                                    | medio                                                                                                |
|                                                                                                    | Fellowship                                                                                                    |                                                                                                    |                                                                                                    | pirmo (ZUTS cali)                                                                                                    |                                                                                                    | medio (2018 call)                                                                                                    | medio (2018 call)                                                                                                    |                                                                                                    |                                                                                                    |                                                                                                    |                                                                                                    | ultimo                                                                                                    | medio                                                                                                |
| ïllumfonden                                                                                                    | Young Investigator                                                                                                    |                                                                                                    |                                                                                                    |                                                                                                    |                                                                                                    |                                                                                                    | ultimo                                                                                                    |                                                                                                    |                                                                                                    |                                                                                                    | ultimo (step 1)                                                                                                    | medio                                                                                                    | ultimo (step 2)                                                                                      |
|                                                                                                    | Investigator                                                                                                    |                                                                                                    |                                                                                                    |                                                                                                    |                                                                                                    |                                                                                                    |                                                                                                    |                                                                                                    |                                                                                                    |                                                                                                    |                                                                                                    |                                                                                                    |                                                                                                    |
|                                                                                                    | Experiment                                                                                                    |                                                                                                    |                                                                                                    | 20.                                                                                                    |                                                                                                    |                                                                                                    |                                                                                                    |                                                                                                    |                                                                                                    | medio                                                                                                    |                                                                                                    |                                                                                                    |                                                                                                    |
| arlsbergfondet                                                                                                    | Postdoc                                                                                                    |                                                                                                    |                                                                                                    |                                                                                                    |                                                                                                    |                                                                                                    |                                                                                                    |                                                                                                    |                                                                                                    |                                                                                                    | - <b>1</b>                                                                                                    |                                                                                                    | medio                                                                                                |
|                                                                                                    | Disting, Associate Prof.                                                                                                    |                                                                                                    |                                                                                                    |                                                                                                    |                                                                                                    |                                                                                                    |                                                                                                    |                                                                                                    |                                                                                                    |                                                                                                    | 1                                                                                                    |                                                                                                    | medio                                                                                                |
|                                                                                                    | Infrastructure                                                                                                    |                                                                                                    |                                                                                                    |                                                                                                    |                                                                                                    |                                                                                                    |                                                                                                    |                                                                                                    |                                                                                                    |                                                                                                    | 1                                                                                                    |                                                                                                    | medio                                                                                                |
| DEADLINE EXPECTED ANS                                                                                                  | SWER INTERVIEW                                                                                                    |                                                                                                    |                                                                                                    |                                                                                                    |                                                                                                    |                                                                                                    |                                                                                                    |                                                                                                    |                                                                                                    |                                                                                                    |                                                                                                    |                                                                                                    |                                                                                                    |
| For H2020 applications, appli                                                                                          | viicants will be notified of the outcome of the evaluation within 5 months after the deadline. The C                                                                                                    | arant Agreement mus                                                                                | st be signed within 3                                                                                                 | months hereafter.                                                                                                    |                                                                                                    |                                                                                                    |                                                                                                    |                                                                                                    |                                                                                                    |                                                                                                    |                                                                                                    |                                                                                                    |                                                                                                    |
| * Both GUDP and EUDP will b<br>** At this point we don't know                                                          | be part of Innovation Fund Denmark. Whether this affects rules and guidelines, we don't know yet<br>ow whether a Semper Ardens call will be announced in 2019                                                                                                    | c                                                                                                  | c                                                                                                    |                                                                                                    |                                                                                                    |                                                                                                    |                                                                                                    |                                                                                                    |                                                                                                    |                                                                                                    |                                                                                                    |                                                                                                    |                                                                                                    |
| DEADUNE EXPECTED ANS<br>For H2020 applications, appli<br>* Both GUDP and EUDP will b<br>** At this point we don't know | Semper Ardens*** Infrastructure Infrastructure INTERVIEW Infrastructure Infrastructure Interview Interview | n within 5 months after the deadline. The C<br>cts rules and guidelines, we don't know yet<br>2019 | n within 5 months after the deadline. The Grant Agreement mus<br>cts rules and guidelines, we don't know yet.<br>2019 | n within 5 months after the deadline. The Grant Agreement must be signed within 3<br>cts rules and guidelines, we don't know yet.<br>2019 | In within 5 months after the deadline. The Grant Agreement must be signed within 3 months hereafter.<br>Cts rules and guidelines, we don't know yet.<br>2019 | In within 5 months after the deadline. The Grant Agreement must be signed within 3 months hereafter.<br>Its rules and guidelines, we don't know yet.<br>2019 | In within 5 months after the deadline. The Grant Agreement must be signed within 3 months hereafter.<br>Its rules and guidelines, we don't know yet.<br>2019 | In within 5 months after the deadline. The Grant Agreement must be signed within 3 months hereafter.<br>In cts rules and guidelines, we don't know yet.<br>2019 | n within 5 months after the deadline. The Grant Agreement must be signed within 3 months hereafter.<br>cts rules and guidelines, we don't know yet.<br>2019 | n within 5 months after the deadline. The Grant Agreement must be signed within 3 months hereafter.<br>cts rules and guidelines, we don't know yet.<br>2019 | In within 5 months after the deadline. The Grant Agreement must be signed within 3 months hereafter.  Cts rules and guidelines, we don't know yet.  2019 | In within 5 months after the deadline. The Grant Agreement must be signed within 3 months hereafter. It is and guidelines, we don't know yet. 2019 | In within 5 months after the deadline. The Grant Agreement must be signed within 3 months hereafter. |